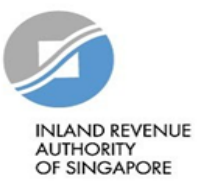

# User Guide for Funds e-Filing for Statement of Claims (SOC)

| INLAND REVENUE<br>AUTHORITY<br>OF SINGAFORE |                                                |
|---------------------------------------------|------------------------------------------------|
|                                             | Which Tax Login Am 1 (2)<br>myTax Portal Login |
|                                             | A Personal Tax                                 |
|                                             | 🖻 Company/ Business Tax                        |
|                                             | Tax Agent Login $\rightarrow$                  |
| Carlow - parts (2025)                       | Stamp Duty →                                   |
|                                             | Sclient Notice of Transfer                     |
|                                             | Need access? Register for Singpass             |

| Step | Action/ Note                  |
|------|-------------------------------|
| 1    | Log in to <u>myTax Portal</u> |

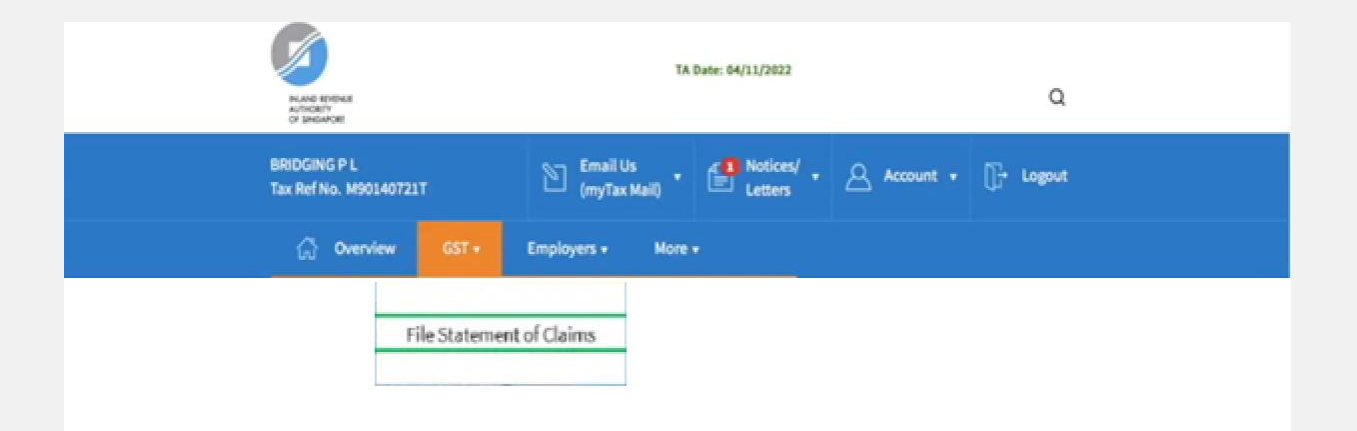

| Step | Action/ Note                                                                 |
|------|------------------------------------------------------------------------------|
|      | Menu                                                                         |
| 1    | Select the e-Service from the menu:<br>GST > <b>File Statement of Claims</b> |

| efore requesting for r                              | new SOC, plea                         | se ensure that you  | meet all the qualifyin | g conditions for GST re  | mission.           |
|-----------------------------------------------------|---------------------------------------|---------------------|------------------------|--------------------------|--------------------|
| ou have <b>up to 14 day</b><br>eed to make a new re | <b>s</b> from the dat<br>quest again. | e of request to sub | omit SOC before the re | cord will be deleted, af | ter which you will |
| ew Request for State                                | ement of Clair                        | ms (SOC)            |                        |                          |                    |
| ater the start and end                              | date of the a                         | ccounting period    | you wish to request St | tement of Claims         |                    |
| dd/mm/yyyy                                          | To do                                 | d/mm/yyyy 📋         | ou wish to request su  | tement of claims.        | REQUEST            |
|                                                     |                                       |                     |                        |                          |                    |
|                                                     |                                       |                     |                        |                          |                    |

| Step | Action/ Note                                                                                                    |  |  |
|------|----------------------------------------------------------------------------------------------------|--|--|
|      | New Request for Statement of Claims                                                                                                    |  |  |
| 1    | Enter the start and end date of the accounting period in <b>DD/MM/YYYY</b> format and click on <b>REQUEST</b> .                                                                                                    |  |  |
|      | <ul> <li>Notes:</li> <li>The accounting period requested must be:</li> <li>Within the period of GST remission</li> <li>For a period of 3 months based on your filing cycle (i.e. quarterly submission)</li> <li>Within 3 back years from the date of request</li> <li>You have up to 14 days from the date of request to submit the SOC. Otherwise, the record will be deleted and you will need to make a new request again.</li> </ul> |  |  |

4

#### File Statement of Claims (SOC)

| Before requesting for new S<br>You have <b>up to 14 days</b> from<br>need to make a new request | OC, please ensure that yo<br>n the date of request to su<br>t again. | u meet all the qualifying co<br>bmit SOC before the record | nditions for GST remission.<br>I will be deleted, after which you will |
|-------------------------------------------------------------------------------------------------|----------------------------------------------------------------------|------------------------------------------------------------|------------------------------------------------------------------------|
| New Request for Statemen<br>Enter the start and end date<br>dd/mm/yyyy 📋 To                     | t of Claims (SOC)<br>of the accounting period<br>dd/mm/yyyy          | you wish to request Staten                                 | nent of Claims.                                                        |
| File Statement of Claims (S                                                                     | OC)                                                                  |                                                            |                                                                        |
| 1 - 1 of 1 Record(s)                                                                            |                                                                      |                                                            |                                                                        |
| Accounting Period                                                                               | Status                                                               | File By                                                    | Actions                                                                |
| 01 Jan 2019 - 31 Mar 2019                                                                       | NEW                                                                  | 11 Oct 2019                                                | E-FILE                                                                 |

| Step | Action/ Note                                                                                        |
|------|----------------------------------------------------------------------------------------------------|
|      | File Statement of Claims (SOC)                                                                      |
| 1    | Click on E-FILE to begin filing.                                                                    |
|      | Legend for ' <b>Status</b> '                                                                        |
|      | New: SOC is not completed yet.                                                                      |
|      | <b>Draft</b> : A draft copy of SOC is saved in the Portal.                                          |
|      | Pending Approval: SOC has been submitted to                                                         |
|      | Approver, pending submission to IRAS.                                                               |
|      | SOC with <b>Draft</b> or <b>Pending Approval</b> status will be retained in the Portal for 14 days. |

| . Declaration                                                     | 2. Enter Details                                                             | 3. Acknowledgement                                      |
|-------------------------------------------------------------------|------------------------------------------------------------------------------|---------------------------------------------------------|
| x Ref No.                                                         |                                                                              |                                                         |
| counting Period                                                   | 01/01/2019 - 31/03/2019                                                      |                                                         |
| Declaration                                                       |                                                                              |                                                         |
| I declare that the in                                             | formation provided in this Statement                                         | of Claim is true and complete.*                         |
| I declare that all qu                                             | alifying conditions are met for GST re                                       | mission.*                                               |
| <ul> <li>I understand that p<br/>provision of false in</li> </ul> | enalties may be imposed for the subn<br>formation to the Comptroller of GST. | nission of an incorrect Statement of Claims and/or<br>* |
| Declarant Informatio                                              | on                                                                           |                                                         |
| Name                                                              | XXX                                                                          |                                                         |
| NRIC/FIN                                                          |                                                                              |                                                         |
| Designation *                                                     |                                                                              |                                                         |
|                                                                   |                                                                              |                                                         |
| Contact Person Info                                               | mation                                                                       |                                                         |
| IRAS may contact the fo                                           | llowing person for any queries relatin                                       | g to this Statement of Claims.                          |
| Name *                                                            |                                                                              |                                                         |
| Contact No. *                                                     | +65                                                                          |                                                         |
|                                                                   |                                                                              |                                                         |

| Step | Action/ Note                                                                                                    |  |  |
|------|----------------------------------------------------------------------------------------------------|--|--|
|      | Declaration/ Declarant Information                                                                                                    |  |  |
| 1    | If you are logging in as an 'Approver', you will need<br>to complete the <b>Declaration</b> checkboxes and<br>provide your <b>Designation</b> .<br>If you are logging in as a 'Preparer', the sections on<br>' <b>Declaration</b> ' and ' <b>Declarant Information</b> ' will not<br>be applicable to you. |  |  |
|      | Contact Person Information                                                                                                    |  |  |
| 2    | Complete the Contact Person Information and click on PROCEED.                                                                                                    |  |  |

| 1. Dectaration                   |                                 | 3. Acknowledgement |          |
|----------------------------------|---------------------------------|--------------------|----------|
| Tax Ref No.<br>Accounting Period | 01/01/2019 - 31/03/2019         |                    |          |
| GST Claims                       |                                 |                    |          |
| 1 Total purchases before         | ore GST                         | SS                 | .00      |
| 2 Total GST claimable            | e (exclude disallowed expenses) | SS                 |          |
| Net GST                          |                                 |                    | S\$ 0.00 |
|                                  |                                 |                    |          |
|                                  | SAVE DRAFT                      | BMIT TO IRAS       |          |

| Step | Action/ Note                                                                                                    |  |  |
|------|----------------------------------------------------------------------------------------------------|--|--|
|      | GST Claims                                                                                                    |  |  |
| 1    | Enter the <b>Total purchases before GST</b> in Box 1.<br>Note: Drop the cents when completing Box 1.                                                  |  |  |
| 2    | Enter the <b>Total GST claimable</b> in Box 2.<br>Note: Total GST claimable = GST incurred x Annual<br>fixed recovery rate                            |  |  |
| 3    | Click on <b>SUBMIT TO IRAS</b> if you are authorised as<br>Approver<br>Or<br>Click on <b>SUBMIT TO APPROVER</b> if you are authorised<br>as Preparer. |  |  |
| 4    | Click on <b>Yes</b> in the pop-up message box to confirm your submission to IRAS or Approver.                                                         |  |  |
|      | Notes:<br>Submission by Preparer (pending submission to IRAS<br>by Approver) will be retained in myTax Portal for 14<br>days. 7                       |  |  |

| File Statement of Claims (SOC) |                                                                                          |                        |             |                         |  |  |  |
|--------------------------------|------------------------------------------------------------------------------------------|------------------------|-------------|-------------------------|--|--|--|
|                                |                                                                                          | 2. Enter Details       | 1           | 3. Acknowledgement      |  |  |  |
| 1                              | Acknowledgement                                                                          |                        |             |                         |  |  |  |
|                                | SUCCESSFUL SUBMISS                                                                       | ION                    |             |                         |  |  |  |
|                                | Your SOC has been successfully submitted to IRAS. It may be subject to our audit review. |                        |             |                         |  |  |  |
|                                | Please save a copy of this page for your reference.                                      |                        |             |                         |  |  |  |
|                                | Name                                                                                     | ABC Fund Pte Ltd       | Tax Ref No. | A1234567A               |  |  |  |
|                                | Acknowledgement No.                                                                      | 012345                 | Date/ Time  | DD MMM YYYY XX.XX.AM/PM |  |  |  |
|                                | Accounting Period                                                                        | 01 Jan 2019 - 31 Mar 2 | 019         |                         |  |  |  |

| Step | Action/ Note                                                                            |
|------|-----------------------------------------------------------------------------------------|
|      | Acknowledgement Page                                                                    |
| 1    | You will receive an acknowledgement upon successful submission.                         |
|      | Notes:<br>Click on <b>PRINT</b> to print or save a copy of the<br>Acknowledgement page. |